## **UQO** Borne de recharge de crédit d'impression

Étudiants et chargés de cours, vous pouvez utiliser cette borne de paiement par carte pour déposer des crédits d'impression dans votre compte UQO.

1- Tapez **votre carte UQO** sur la zone identifiée « Tap card here » de l'écran ITC.

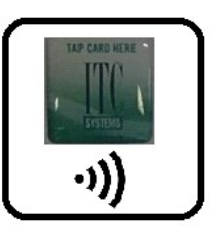

Si vous n'avez pas votre carte de l'UQO ou qu'elle n'est pas reconnue, vous pouvez entrer manuellement votre nom d'usager et mot de passe.

2- Cliquez « Carte Crédit / Débit »
Ce bouton est valable également pour les cartes de débit.

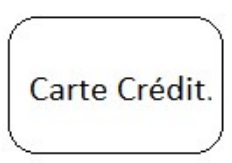

3- Sélectionnez le montant à déposer au compte.

| CHOISIR MONTANT |          |          |               |
|-----------------|----------|----------|---------------|
| \$ 5.00         | \$ 10.00 | \$ 15.00 | Autre Montant |

Attendez que le lecteur de carte de paiement clignote vert.

4- Tapez votre **carte de crédit ou de débit** sur le lecteur de carte de paiement.

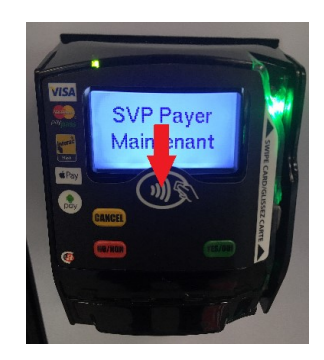

5- Cliquez « **Papier reçu** » pour imprimer le solde antérieur de votre compte d'impression, le montant de la transaction et le nouveau solde.

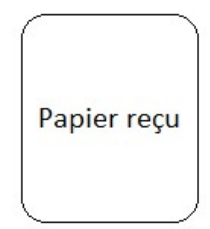

Le service des technologies de l'information